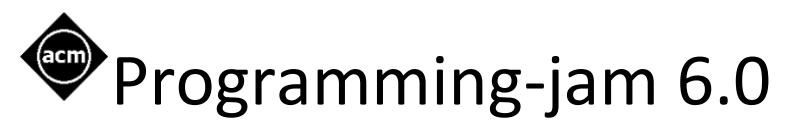

A guide to creating a team on hackerrank.

http://www.acmpsu.com/pjam/

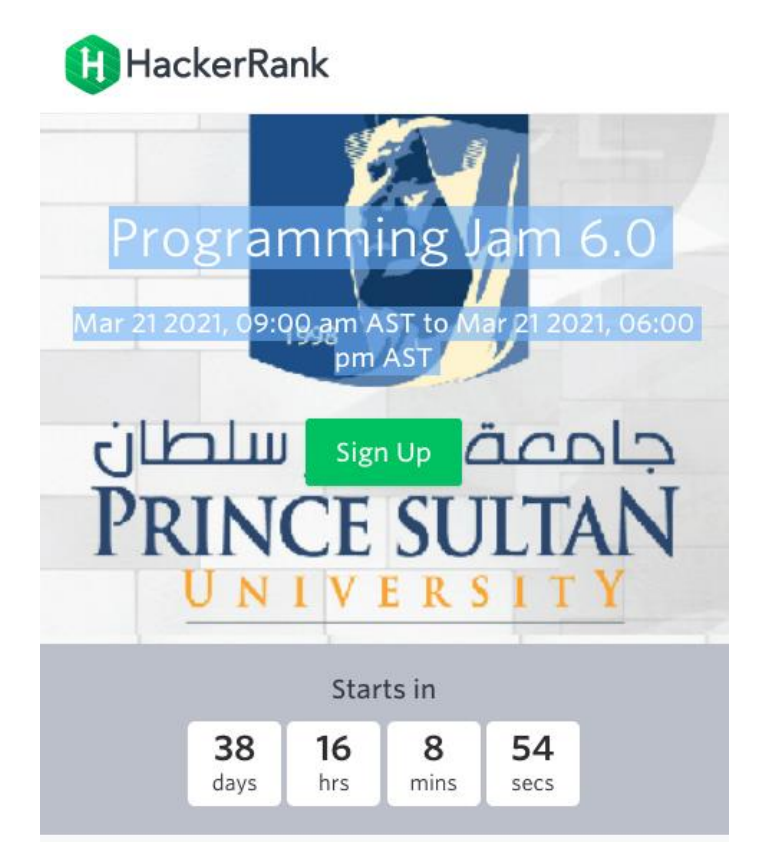

Please read this short guide. You need this information to participate in the ACM Programming Jam 6.0.

The competition requires that you should have a team of 2-3. We have enabled the team flag in hackerrank, which means that you cannot compete unless you are in a team.

#### Contents

| Step 1. Register at hackerrank    | 1 |
|-----------------------------------|---|
| Step 2. Login and change settings | 1 |
| Step 3. Creating a team           | 3 |
| Step 4. Edit team details         | 4 |
| Step 5. Add team members          | 4 |

# Step 1. Register at hackerrank

Go to www.hackerrank.com

Signup and create an account. You need to provide an email address that can be used to verify your account.

Once you have created your account, you need to remember your user handle. This is needed to create teams.

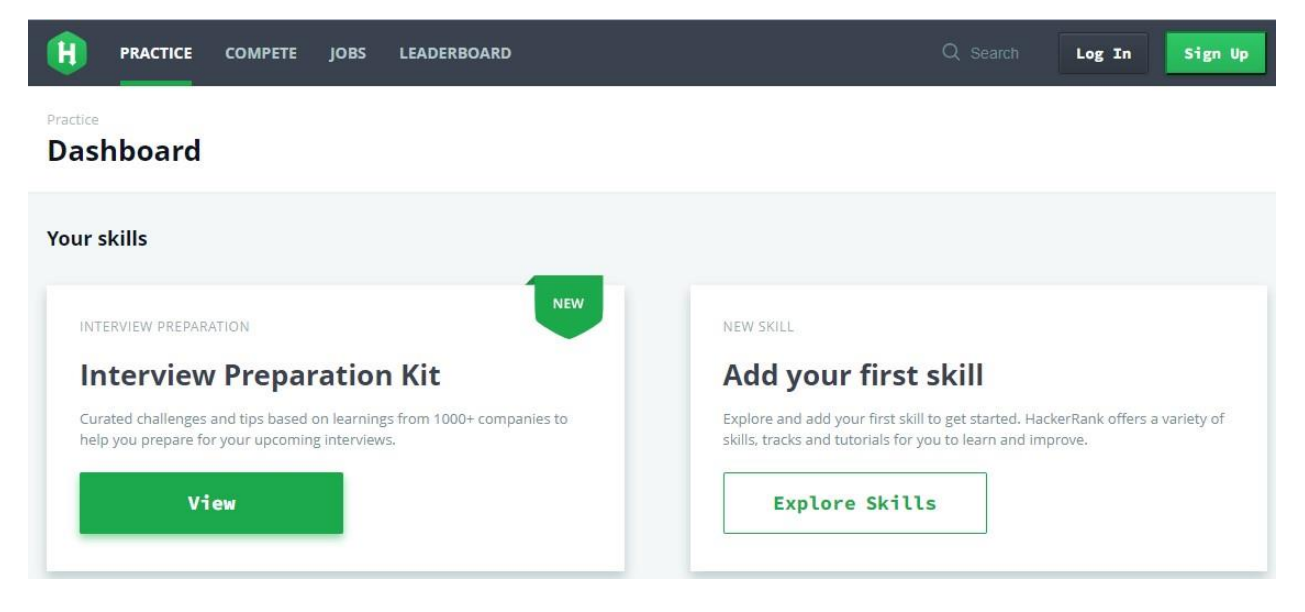

# Step 2. Login and change settings

After you login, you need to change the settings of your account

| H PRACTICE COMPETE JOBS LEADERBOARD                                                                                      | Q Search 🗖                                                                                                    | ۰ Û Û                  |  |  |
|----------------------------------------------------------------------------------------------------|----------------------------------------------------------------------------------------------------|------------------------|--|--|
| Practice Dashboard                                                                                                    |                                                                                                    | Hackos: 286<br>Profile |  |  |
| Your skills                                                                                                    |                                                                                                    | Settings               |  |  |
| INTERVIEW PREPARATION                                                                                                    | NEW SKILL                                                                                                    | Network                |  |  |
| Interview Preparation Kit                                                                                                | Add your first skill                                                                                             | Submissions            |  |  |
| Curated challenges and tips based on learnings from 1000+ companies to help you<br>prepare for your upcoming interviews. | Explore and add your first skill to get started. HackerRan<br>tracks and tutorials for you to learn and improve. | Administration         |  |  |
| View                                                                                                    | Explore Skills                                                                                                   | Logout                 |  |  |

# Step 3. Creating a team

LEADERBOARD H PRACTICE COMPETE JOBS D Q Manage Your Teams ACCOUNT If you'd like to participate in a team contest, you can create or modify your team here. You can only create a team for a team contest. Settings Teams Password Shipping Details Team Name Contest Name Status Team Information PREFERENCES Emails Language

# Step 4. Edit team details

Add your team name. A team handle is generated for you.

In the Contest, type **programming jam 6.0**. The text for the competition should appear by itself. Select Save Details.

|               | HackerRank   | PRACTICE |             | COMPETE             | JOBS | LEADERBOARD |     |
|---------------|--------------|----------|-------------|---------------------|------|-------------|-----|
| CREATE TEAM   |              |          |             |                     |      |             |     |
| Edit Details  | Edit Details |          |             |                     |      |             |     |
| Add Teammates |              | Team Na  | me MyJa     | MyJam6team          |      |             |     |
|               |              | Team Ha  | ndle myja   | am6team             |      |             |     |
|               |              | Contest  |             |                     |      |             | ~ 0 |
|               |              |          | etails Prog | gram                |      |             |     |
|               |              | Save     |             | <u>ram</u> ming Jam | 6.0  |             |     |
|               |              |          | botra       | ailsmig             |      |             |     |

### Step 5. Add team members

Add your team members. Remember to provide the correct user name for each of your team mates. You can have up to 3 team members (including the Team Lead) in this competition.

**NOTE**: An email will be sent to the email address(es) specified by the selected user(s). After your team mate(s) verify the email, you will be able to see your team members on this screen. *Please be patient, it can take a few minutes to verify*.

| C       | PRACTICE       | COMPETE | JOBS | LEADERBOARI | þ         |            | Q Search | p & 🛛 |  |
|---------|----------------|---------|------|-------------|-----------|------------|----------|-------|--|
| TEA     | M DETAILS      |         |      |             |           |            |          |       |  |
|         | Overview       |         |      | Edit Team   | mates     |            |          |       |  |
| Edit De | Edit Details   |         |      | ABCD        | Team Lead |            |          |       |  |
|         | Edit Teammates |         |      | CDEF        | Verified  | Remove     |          |       |  |
|         |                |         |      | Add Team    | mates     |            |          |       |  |
|         |                |         |      | username    |           | Add Member |          |       |  |

Now you are ready for the ACM programming Jam 6.0.